## Manual de Instalación KTA 1000

Diagrama de Conexión

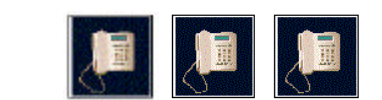

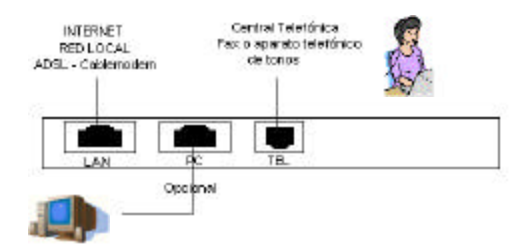

## INSTALACION

- 1. Conecte el Plug RJ 45 identificado como LAN a su red local o directamente a su proveedor de Internet.
- Conecte su aparato telefónico o una extensión de su central telefónica al puerto FXS RJ-11 indicado como TEL o PHONE.
- 3. Opcionalmente puede aprovechar el punto de red y conectar el cable de red del computador al conector RJ-45 indicado como PC
- 4. Conecte el adaptador de corriente a su KTA-1000 y luego a la toma de corriente.

## NOTAS:

- a. Seleccione el tipo de cable de acorde al tipo de red que se va ha conectar
- El tipo de cable empleado para conectarse a su red, o su computador, deberá ser 568-A ó 568 – B , uno a uno.
- c. Utilice un cable cruzado para conectarse directamente a su proveedor ISP.
- d. Verifique que su cable para conectarse a su DSL o cable MODEM sea apropiado. En la mayoría de los casos estos utilizan un cable uno a uno.

## CONFIGURACION

Una vez conectado completamente el equipo, verifique que las luces indicadoras de Power y Service estén encendidas.

Levante el aparato telefónico conectado al KTA1000 y teclee #778#, con lo cual se reinicia el KTA.

Luego reestablezca los valores de fábrica tecleando #358#.

Luego, habilite el servicio DHCP ingresando #3427#. Para deshabilitar este servicio, ingrese nuevamente esta clave.

Levante el auricular y teclee #\*047#. Una voz en INGLES le indicará los números IP que ha tomado el equipo.

Si desea asignar un número fijo, sin habilitar el servicio DHCP, teclee #73847#xxx\*xxx\*xxx\*xxx# donde las x corresponden al número IP que se le asignará al equipo.

NOTA:

- a. DHCP no se encuentra configurado de fábrica en su equipo KTA.
- b. La dirección IP default es 192.168.1.100 y el ruteador es 192.168.1.1. y la submáscara de red es 255.255.255.0
- c. Si desea actualizar el Firmware, levante el auricular e ingrese #767# y luego actualice

Abra su browser y diríjase a la dirección IP de su equipo, como se indica en la figura.

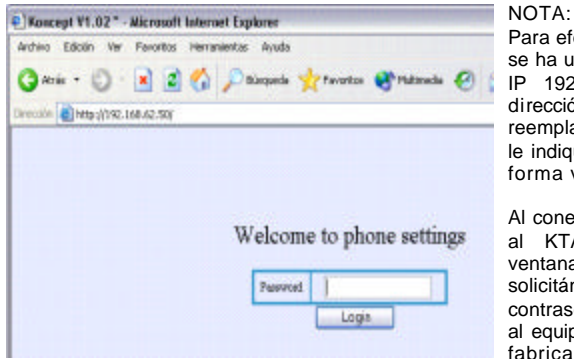

Para efectos de ejemplo, se ha usado la Dirección IP 192.168.62.50. Esta dirección debe ser reemplazada por la que le indique su aparato en forma verbal.

Al conectase su browser al KTA aparecerá la ventana de bienvenida, solicitándole la contraseña para acceder al equipo. Esta viene de fabrica **1234**. Al ingresar la contraseña, haga clic sobre el botón Login y aparecerá la página de configuración que muestra la siguiente imagen.

| ivo Editión | Ner Favoritos Herra | mentas Ayuda      |                      |                |               |
|-------------|---------------------|-------------------|----------------------|----------------|---------------|
| Abic + (    | ۵ 🖻 🖻 🤇             | 🔎 Disqueda 🤺      | Pavoritor 😽 Publicat | • 🕘 😂 •        | 🌭 🕅 - 🖵 💯     |
| sión 🕘 Nita | (U192: 368:62:50,0  |                   |                      |                | 🛩 💽 tr        |
|             |                     |                   |                      |                |               |
|             |                     | NetPh             | one Setting          | JS             |               |
|             |                     |                   |                      | <b>5</b> 77    |               |
|             |                     | Net               | work settings        |                |               |
| iptype      | dhep 💌              | Abb iq            |                      | ppp pa.        |               |
| local tp    | 192 16862 50        | subset mark       | 255 255 255 0        | totaler ip     | 192.168.62.1  |
| dad         | 192.16662.1         | dael              | 0.0.0                | anarvice asids | 64,77,238,197 |
|             |                     |                   |                      |                |               |
|             |                     | Acc               | ount settings        |                |               |
| accreat my  | examm03134          | phone number      | 6515384              | pn             |               |
|             |                     | A                 | ulio Settinos        |                |               |
| adio type   | g723 💌              | g T25.1 kiph sale | •                    | ring type      | poming 💌      |
| ved         |                     | 400               | 9                    | 60             | •             |
|             |                     |                   |                      |                |               |
|             |                     | 0                 | ther settings        |                |               |
| eservort.   | 1234                | soft ib           | 210 59 157 10        | ise deglight   |               |
| tizaczone   | (GMT-14.00)Senties  | 90                | <b>*</b>             |                |               |
|             |                     |                   |                      |                |               |

Si Ud. no es un usuario avanzado o no tiene una compleja red, solamente cambie los siguientes parámetros:

Account: Este es su nombre de Usuario o ID usuario

Phone number: Este es su número telefónico IP

Pin: esta es su contraseña de usuario

Password: Cambie la contraseña de fábrica (1234) de acceso a su equipo por otra alfanumérica. Como sugerencia, se recomienda usar claves alfanuméricas, evitar nombre s propios, fechas, números de identificación o similares.

Timezone: Zona horaria. En todo Chile se debe seleccionar GMT-04:00 Santiago.

Si va ha fijar una dirección ip, defina iptype como static. Luego asigne la dirección ip que desee, la máscara de red, ip del ruteador y los respectivos dns de ser necesarios.

Por defecto el puerto configurado es el **1719**, por lo que deberá habilitar este acceso en su cortafuegos (FireWall) para permitir la comunicación bi-direccional. Si por motivos de seguridad ello no es posible, puede configurar un puerto distinto en la sección de **Account Settings**, en **Service Port** y el dns o la IP de su ISP se pueden configurar en **Service Addr** 

Una vez realizados los cambios presione el botón Update.

Aparecerá una confirmación de la actualización de datos, según muestra la siguiente imagen.

| Archivo Edición Ver     | Fevoritos Her | ramientas Ayuda |            |            |   |
|-------------------------|---------------|-----------------|------------|------------|---|
| 🕒 Akrés 🔹 🔘 -           | 🖹 🖻 ổ         | 🖌 🔎 Büsqueda    | 📩 Faronkos | 😵 Mutineda | e |
| Deección 🔕 http://192.1 | 68.62.50/a    |                 |            | - E        |   |
| preccon into//192.1     | 68.62.50/6    |                 |            |            |   |
|                         |               |                 |            |            | _ |
|                         |               |                 |            |            | Ĩ |
|                         |               |                 |            |            | Ĩ |
|                         |               |                 |            |            |   |
|                         |               |                 |            |            |   |
|                         |               | 1.              | data Sua   | aaafall    |   |

Automáticamente Ud ha sido desconectado de su equipo, por lo que de ser necesaria una nueva modificación, le solicitará nuevamente la contraseña.

Espere 5 a 10 minutos para que los servicios en la red se actualicen. Levante su equipo telefónico y tendrá tono para marcar.